# Setting Thunderbird untuk email UB

Dengan mengikuti langkah-langkah yang dijelaskan berikut, Anda dapat melakukan pengaturan email UB di software mail client Mozilla Thunderbird serta menyimpan backup atas email-email Anda.

Sebelum melakukan pengaturan email, Anda perlu mendownload software Thunderbird. Thunderbird adalah aplikasi gratis (freeware) dari Mozilla yang dapat diunduh di situs Thunderbird:

### https://www.mozilla.org/en-US/thunderbird/

### Langkah-langkah instalasi Thunderbird

1. Buka file instalasi (.exe) yang baru Anda download.

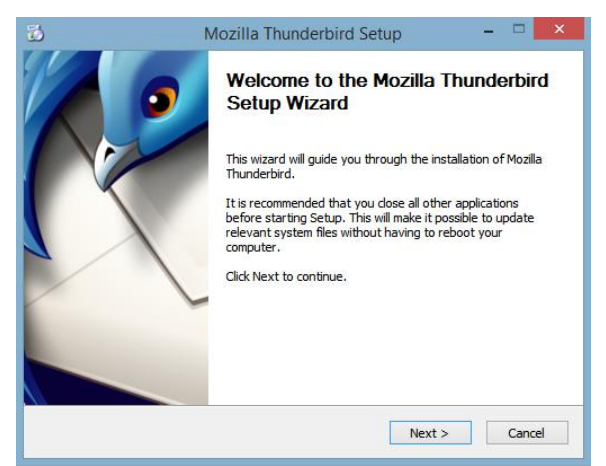

- 2. Klik Next untuk melanjutkan, kemudian pilih opsi Standard untuk pengaturan instalasi yang lebih sederhana, kemudian klik Next.
- Di layar berikutnya ditampilkan lokasi instalasi software Thunderbird. Centang box di bagian bawah untuk menjadikan Thunderbird sebagai aplikasi utama untuk mengatur email Anda. Kemudian klik Install untuk memulai instalasi.
- 4. Instalasi selesai

### Menambahkan akun email UB ke aplikasi Thunderbird

- 1. Saat pertama kali membuka Thunderbird, Anda akan diminta menambahkan satu akun email. Atau Anda juga dapat menambahkan akun email secara manual sebagai berikut:
  - a. Masuk ke menu tools > account settings (klik tombol Alt untuk menampilkan menu tools di bagian atas layar).
  - b. Kemudian klik Account Actions > Add Mail Accounts.
- 2. Untuk menambahkan akun email UB, isikan nama Anda, kemudian alamat email UB (xxxxx@ub.ac.id), kemudian masukkan password email UB Anda, kemudian klik Continue.

| Your name:     | First Last        | Your name, as shown | to others |
|----------------|-------------------|---------------------|-----------|
| Email address: | email@example.com |                     |           |
| Password:      | Password          |                     |           |
|                | Remember password |                     |           |
|                |                   |                     |           |
|                |                   |                     |           |

3. Selanjutnya pilih IMAP, kemudian klik Done (Untuk melakukan pengaturan POP3 lihat pada bagian <u>Pengaturan POP3</u>).

| Mail Account Setu             | qt                                           |                          | $\times$        |
|-------------------------------|----------------------------------------------|--------------------------|-----------------|
| Your <u>n</u> ame:            | anizar                                       | Your name, as sl         | nown to others  |
| Emai <u>l</u> address:        | anizar@ub.ac.id                              |                          |                 |
| Password:                     | •••••                                        |                          |                 |
|                               | Remember password                            |                          |                 |
| Configuration f     IMAP (rem | ound in Mozilla ISP databa:<br>note folders) | se<br>eep mail on your c | omputer)        |
| Incoming: IN                  | MAP, imap.gmail.com, SSL                     |                          |                 |
| Outgoing: S                   | MTP, smtp.gmail.com, SSL                     |                          |                 |
| Username: a                   | nizar@ub.ac.id                               |                          |                 |
| <u>G</u> et a new acco        | ount <u>M</u> anual config                   | Done                     | C <u>a</u> ncel |

4. Masukkan alamat Email UB dan Password Anda, kemudian klik sign in

| Enter credentials for anizar@ub.ac.id on imap.gmail.com |                                                                    |           | ×                                               |
|---------------------------------------------------------|--------------------------------------------------------------------|-----------|-------------------------------------------------|
| https://auth.ub.ac.id/module.php/core/loginuserpas      | s.php?AuthState=_3d041ad88bd4187647b687b71cb4db93                  | 8bece95c6 | %3Ahttps%3A%2F%2Fauth.ub.ac.id%2FsamI2%2Fidp%2F |
|                                                         |                                                                    |           |                                                 |
|                                                         |                                                                    |           |                                                 |
|                                                         | Sistem Autentika                                                   | si        |                                                 |
|                                                         | Universitas Brawija                                                | aya       |                                                 |
|                                                         |                                                                    |           |                                                 |
|                                                         | Email UB:                                                          |           |                                                 |
|                                                         | anizar@ub.ac.id                                                    | $\bowtie$ |                                                 |
|                                                         | *) Gunakan alamat email UB dengan '@'. Contoh:<br>someone@ub.ac.id |           |                                                 |
|                                                         | Password:                                                          |           |                                                 |
|                                                         | •••••                                                              | •         |                                                 |
|                                                         | Sign In                                                            |           |                                                 |
|                                                         | I forgot my password                                               |           |                                                 |
|                                                         |                                                                    |           |                                                 |

5. Klik pada akun UB Anda

Google

# Choose an account from ub.ac.id

to continue to Mozilla Thunderbird Email

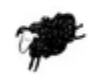

Anizar . anizar@ub.ac.id

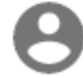

Use another account

6. Klik Allow

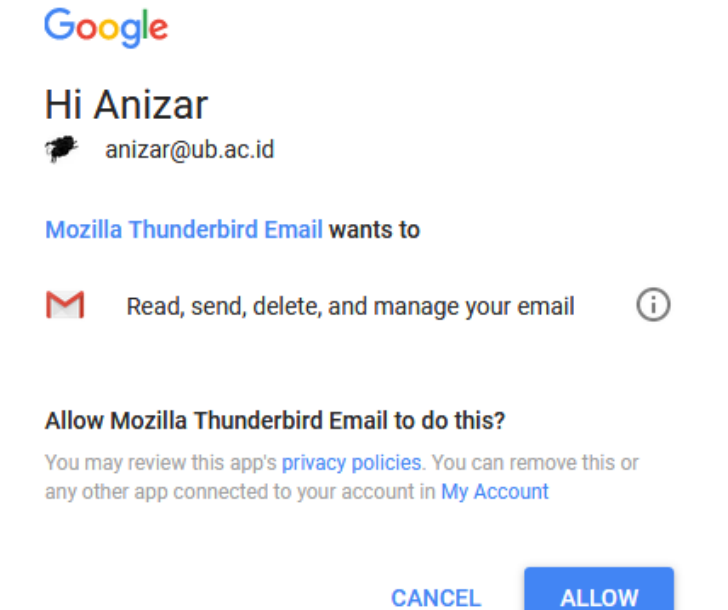

7. Akun email UB Anda sudah ditambahkan di Thunderbird.

| Torket     ************************************ | A State Local Folders                                                                                                    | ♦                                                                                                    | Filter these messages <ctrl+shift+ks< th=""><th></th><th>P</th></ctrl+shift+ks<>                                                                                                    |                                                                                                    | P                                       |
|-------------------------------------------------|----------------------------------------------------------------------------------------------------|----------------------------------------------------------------------------------------------------|----------------------------------------------------------------------------------------------------|----------------------------------------------------------------------------------------------------|-----------------------------------------|
|                                                 | Content<br>Content<br>Content | <ul> <li>I all space of the space of the</li></ul> | Argen Standards Control (Control (Contro) (Control (Control (Contro) (Control (Contro) (Contro) (Contro) ( | <ul> <li>Con-<br/><ul> <li>CV102014 - Coll MA<br/><li>V102014 - Sol XMA<br/><li>V102014 - Sol XMA<br/><li>V102014 - Sol XMA<br/><li>CV102014 - Coll MA<br/><li>CV102014 - Coll MA<br/><li>CV102014 - Coll MA<br/><li>CV102014 - Coll MA<br/><li>CV102014 - Coll MA<br/><li>CV102014 - Coll MA<br/><li>CV102014 - Coll MA<br/><li>CV102014 - Coll MA<br/><li>CV102014 - Coll MA<br/><li>CV102014 - Coll MA<br/><li>CV102014 - Coll MA<br/><li>CV102014 - Coll MA<br/><li>CV102014 - Coll MA<br/><li>CV102014 - Coll MA<br/></li> </li></li></li></li></li></li></li></li></li></li></li></li></li></li></li></li></li></ul> </li> </ul> | 4 2 3 3 4 3 4 3 4 3 4 3 4 3 4 3 4 3 4 3 |

### Pengaturan Lanjutan: Manual Setting

Jika akun email tidak bisa ditambahkan di Thunderbird secara otomatis dengan langkah-langkah diatas, maka Anda perlu melakukan pengaturan manual.

- 1. Pada jendela Mail Account Setup, klik manual config.
- 2. Pastikan isian kolom-kolomnya seperti berikut.

Incoming: IMAP, server hostname: imap.gmail.com, port: 993 SSL/TLS, authentication:

| Mail Account Set       | tup              | ******             |                 |                  |                 | ×               |
|------------------------|------------------|--------------------|-----------------|------------------|-----------------|-----------------|
| Your <u>n</u> ame:     | Anizar           | Your name, as      | shown to others |                  |                 |                 |
| Emai <u>l</u> address: | anizar@ub        | .ac.id             |                 |                  |                 |                 |
| Password:              | •••••            | ••                 |                 |                  |                 |                 |
|                        | Remen            | nber password      |                 |                  |                 |                 |
| Configuration          | found in Mo      | zilla ISP database |                 |                  |                 |                 |
|                        |                  |                    |                 |                  |                 |                 |
|                        |                  | Server hostname    | Port            | SSL              | Authentication  |                 |
| Incoming:              | IMAP ~           | imap.gmail.com     | 993 ~           | SSL/TLS          | ✓ OAuth2        | ~               |
| Outgoing: S            | SMTP             | smtp.gmail.com     | ~ 465 ~         | SSL/TLS          | ✓ OAuth2        | $\sim$          |
| Username:              | ncoming:         | anizar@ub.ac.id    |                 | Outgoing:        | anizar@ub.ac.id |                 |
|                        |                  |                    |                 |                  |                 |                 |
| <u>G</u> et a new acc  | count <u>A</u> d | vanced config      |                 | Re- <u>t</u> est | Done            | C <u>a</u> ncel |

#### autodetect

Outgoing: SMTP, server hostname: smtp.gmail.com, port 465 SSL/TLS, authentication: autodetect

3. Kemudian klik Re-test atau done. Jika berhasil, maka akun email UB Anda akan ditambahkan ke aplikasi Thunderbird.

#### Pengaturan POP3

Untuk penggunaan normal, kami sarankan memilih protokol IMAP. Namun jika Anda perlu menggunakan POP3 maka ikuti langkah berikut untuk pengaturannya.

1. Pada Mail Account Setup, setelah memasukkan username dan password, kemudian klik Continue, pilih POP3 pada jendela berikut.

| Your name:                                                                | test mail                                                                                                    | Your name, as shown                                | to others |
|---------------------------------------------------------------------------|----------------------------------------------------------------------------------------------------|----------------------------------------------------|-----------|
| imai <mark>l address</mark> :                                             | @ub.ac.id                                                                                                    |                                                    |           |
| Password:                                                                 |                                                                                                    |                                                    |           |
|                                                                           | Remember password                                                                                                    |                                                    |           |
| Onfiguration f                                                            | ound by trying common se<br>note folders)   POP3 (ka                                                                            | erver names<br>sep mail on your compu              | iter)     |
| Onfiguration f                                                            | ound by trying common so<br>note folders)   POP3 (ko<br>POP3, pop3-ub.ac.id, START<br>(MTP, smtp.ub.ac.id, START                | ever names<br>eep mail on your compu<br>TLS<br>TLS | iter)     |
| Configuration f<br>IMAP (ren<br>Incoming: F<br>Outgoing: S<br>Username: p | ound by trying common se<br>note folders)   POP3 (ko<br>POP3, pop3.ub.ac.id, START<br>(MTP, smtp.ub.ac.id, START<br>kop3support | ever names<br>eep mail on your compu<br>TLS<br>TLS | iter)     |

Kemudian klik Manual config

2. Setelah mengklik Manual config, akan muncul isian tambahan incoming dan outgoing server, pastikan isiannya seperti berikut.

| rour <u>n</u> ame                   | anizar                      | Your name,                        | as shown to other | s                    |                                                         |  |
|-------------------------------------|-----------------------------|-----------------------------------|-------------------|----------------------|---------------------------------------------------------|--|
| mai <u>l</u> address:               | anizar@ub                   | .ac.id                            |                   |                      |                                                         |  |
| Password:                           | ••••••                      | ••                                |                   |                      |                                                         |  |
|                                     | <mark>⊘ Re<u>m</u>en</mark> | nber password                     |                   |                      |                                                         |  |
|                                     | formed in Mar               | ille ICD detailant                |                   |                      |                                                         |  |
| onfiguration.                       | found in Mo                 | zilla ISP database                |                   |                      |                                                         |  |
|                                     |                             | Server hostname                   | Port              | 122                  | Authentication                                          |  |
|                                     |                             |                                   | 995 ~             | SSL/TLS              |                                                         |  |
| Incoming:                           | POP3 V                      | non amail com                     |                   | 000,100              | Hatoacteet                                              |  |
| Incoming:                           | POP3 ~                      | pop.gmail.com                     |                   |                      |                                                         |  |
| Incoming:<br>Outgoing:              | POP3 ~<br>SMTP              | smtp.gmail.com                    | ✓ 465 ✓           | SSL/TLS              | ~ Autodetect                                            |  |
| Incoming:<br>Outgoing:<br>Username: | POP3 ~<br>SMTP<br>Incoming: | smtp.gmail.com<br>anizar@ub.ac.id | → 465 →           | SSL/TLS<br>Outgoing: | <ul> <li>Autodetect</li> <li>anizar@ub.ac.id</li> </ul> |  |

Incoming: POP3, server hostname: pop3.gmail.com, port: 995 SSL/TLS, authentication: autodetect

Outgoing: SMTP, server hostname: smtp.gmail.com, port 465 SSL/TLS, authentication: autodetect

3. Setelah semua isian terisi dengan benar, klik Re-test dan Done. Jika berhasil, maka akun mail UB dengan protokol POP3 akan ditambahkan ke Thunderbird. Kadang-kadang email Anda tidak langsung muncul di inbox pada Thunderbird, untuk memunculkannya Anda dapat merestart aplikasi Thunderbird.

## Backup Email

Anda dapat mem-backup/menyimpan email di akun email UB Anda menggunakan Thunderbird dengan menambahkan add-on (tambahan) yang sesuai.

- 1. Download add-on importexporttools melalui link berikut: https://addons.mozilla.org/en-US/thunderbird/addon/importexporttools/
- 2. Install add-on yang baru Anda download dengan masuk ke software Thunderbird, kemudian masuk ke tools>add-ons (tekan tombol Alt untuk menampilkan menu tools di bagian atas layar)
- 3. Klik pada tombol gir/pengaturan di bagian atas kanan layar kemudian pilih Install Add on from file.. Cari lokasi file add-on yang baru Anda download, kemudian klik Open.
- 4. Add-on importexporttools telah terinstall di Thunderbird Anda.

Untuk menggunakan fitur penyimpanan/export, klik kanan pada salah satu folder, atau pada Inbox di bawah nama akun UB Anda. Kemudian pilih ImportExportTools>Export All Messages in the Folder. Di sini Anda dapat memilih bentuk file export, dapat berupa file eml (dapat digunakan untuk backup/import), html (dapat dibuka di browser), file teks sederhana, file CSV, maupun file PDF.